# Logger1000 Commissioning Quick Guide (SG30/50/110CX Inverters)

This quick guide is to be read in conjunction with the Sungrow's User Manuals and SG30/50/110CX inverters as example for demonstration.

Where more than one inverter, or an energy meter installed, the commissioning and iSolarCloud connection is done via a Logger1000 (Up to 30 devices).

For export control and load consumption, an energy meter (DTSD1352-C/1(6)A with external CT) needed to be connected.

All of the components are connected via daisy-chain RS485 as per standard RS485 topology.

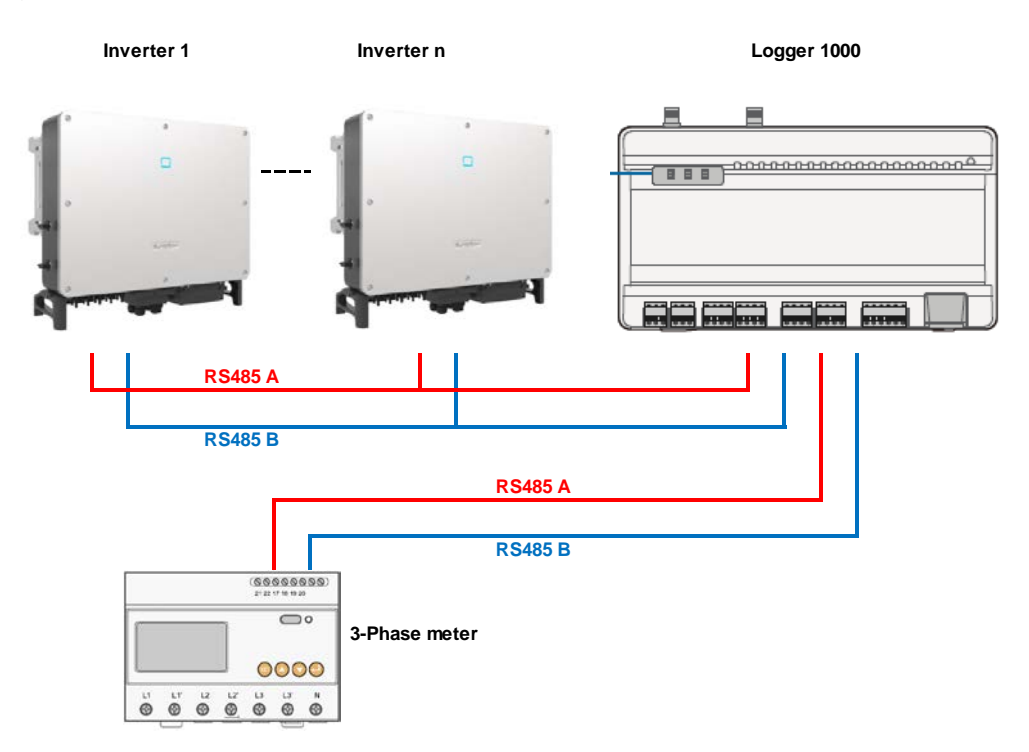

Please use the following checklist for quick commissioning:

| Procedures   |                                                           | Yes/No |  |  |  |  |  |
|--------------|-----------------------------------------------------------|--------|--|--|--|--|--|
| RS485        | RS485 communication cables installed correctly between    |        |  |  |  |  |  |
| connection   | inverters to Logger1000 by terminal blocks?               |        |  |  |  |  |  |
|              | RS485 communication cables installed correctly between    |        |  |  |  |  |  |
|              | energy meter DTSD1352-C/1(6)A to Logger1000 by            |        |  |  |  |  |  |
|              | terminal blocks?                                          |        |  |  |  |  |  |
| Logger1000   | Logger1000 Setup via WLAN (11.11.11.1; password:          |        |  |  |  |  |  |
| web portal   | pw1111)                                                   |        |  |  |  |  |  |
| setup        | Set the local time                                        |        |  |  |  |  |  |
|              | Auto search inverters                                     |        |  |  |  |  |  |
|              | Add the energy meter and adjust CT Transformation Ratio   |        |  |  |  |  |  |
|              | Set up export control if required                         |        |  |  |  |  |  |
| Setup Online | Create a solar plant via iSolarCloud APP via an installer |        |  |  |  |  |  |
| Monitoring   | account                                                   |        |  |  |  |  |  |
| Remote       | Enable International Server                               |        |  |  |  |  |  |
| maintenance  | Update iSolarCloud serve domain                           |        |  |  |  |  |  |
|              | Check Port Parameter for IP address                       |        |  |  |  |  |  |

# **Quick toturial**

Part 1 Logger1000 Overview (click here)

Part 2 Logger1000 Commissioning Setup (click here)

Part 3 Logger1000 iSolarCloud Setup (click here)

# **RS485** Connection

Recommend that RS485 can be connected by terminal blocks.

Please note SG15/20KTL-MT inverters connection is different as SG30/50/110CX inverters.

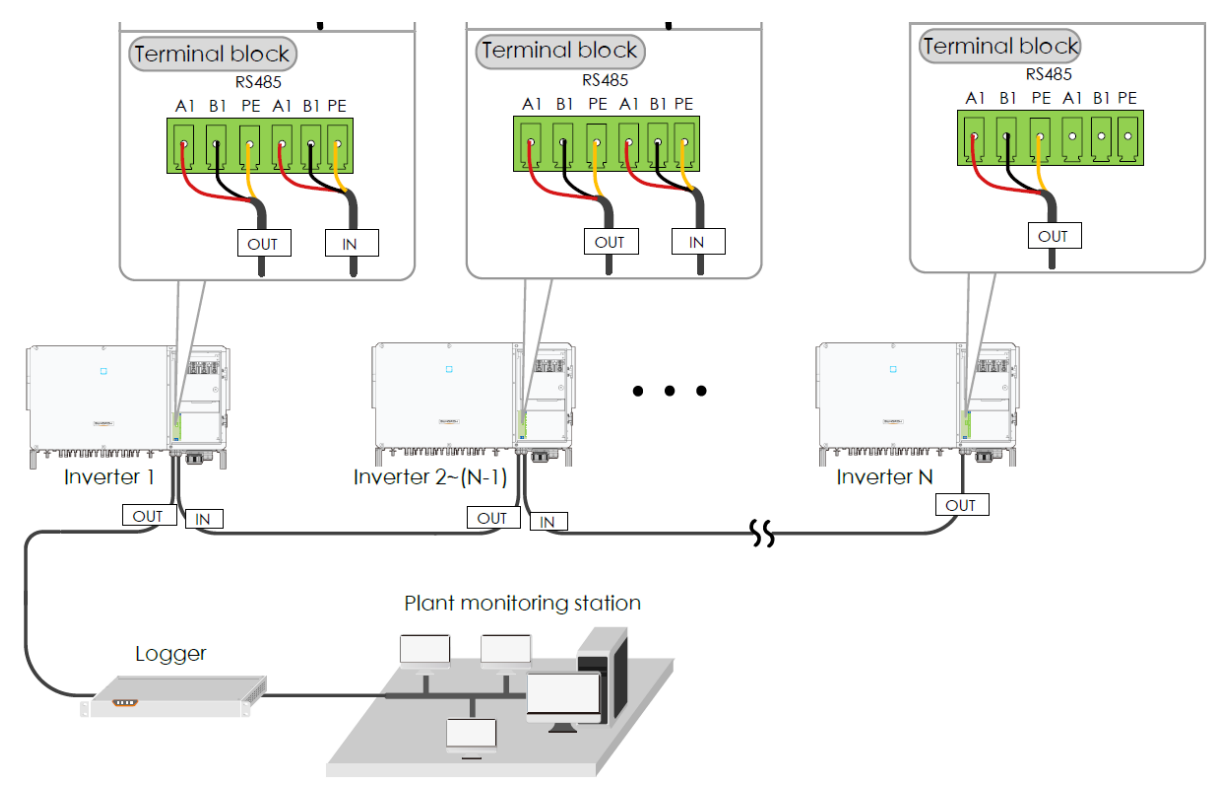

Optional: Ensure the termination resistors (120 Ohm) are enabled ON (SW1) at each end of the RS485 in the inverter line (only the first and the last inverter) when more than 15 inverters are connected.

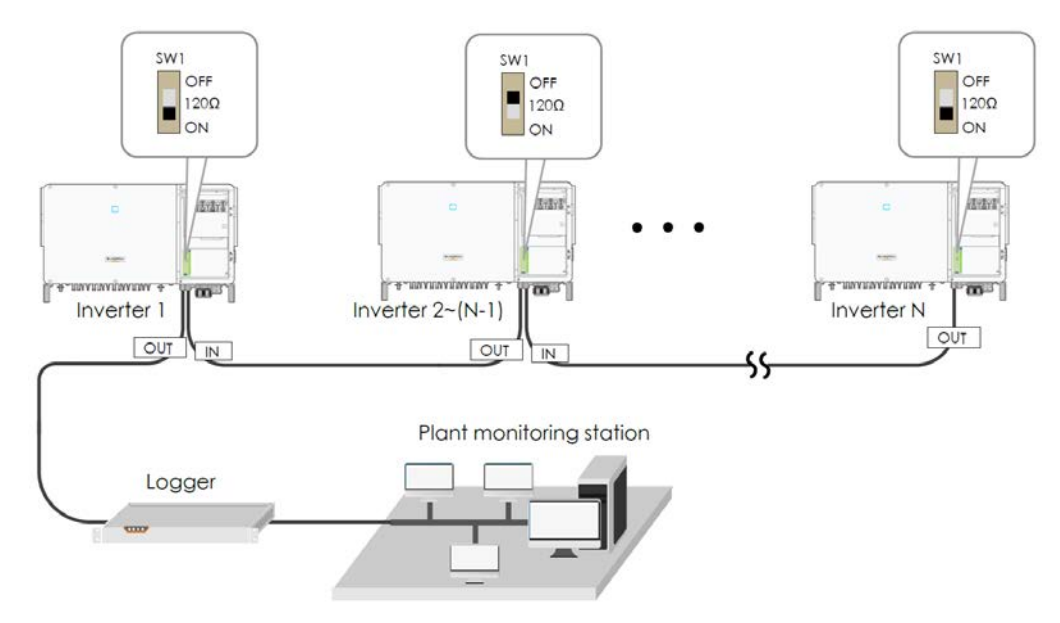

# **Energy Meter Connection**

The site electrician will need to calculate the CT ratio required as per the installation.

Default Modbus address is 1 and the secondary current of CT should be 5A. Please refer Meter Selection Guide for reference.

The corresponding pinouts to RJ45 are Pin 3 (White-green) to RS485- B and Pin 6 (Green) to RS485+ A:

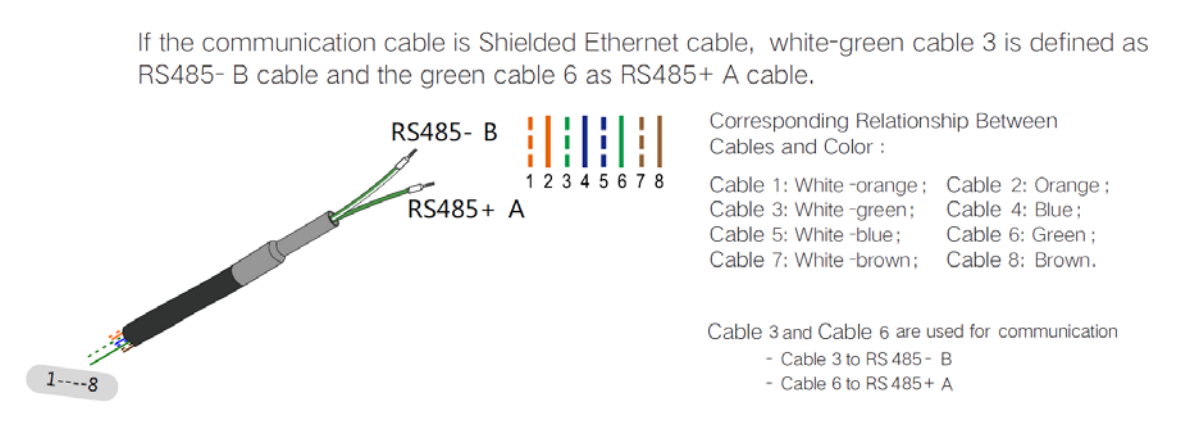

Terminal 21 to Green cable (RS485+ A) and terminal 22 to White-green cable (RS485- B) on the DTSD1352 energy meter side. The following figures shows the meter cable connection on the energy meter side.

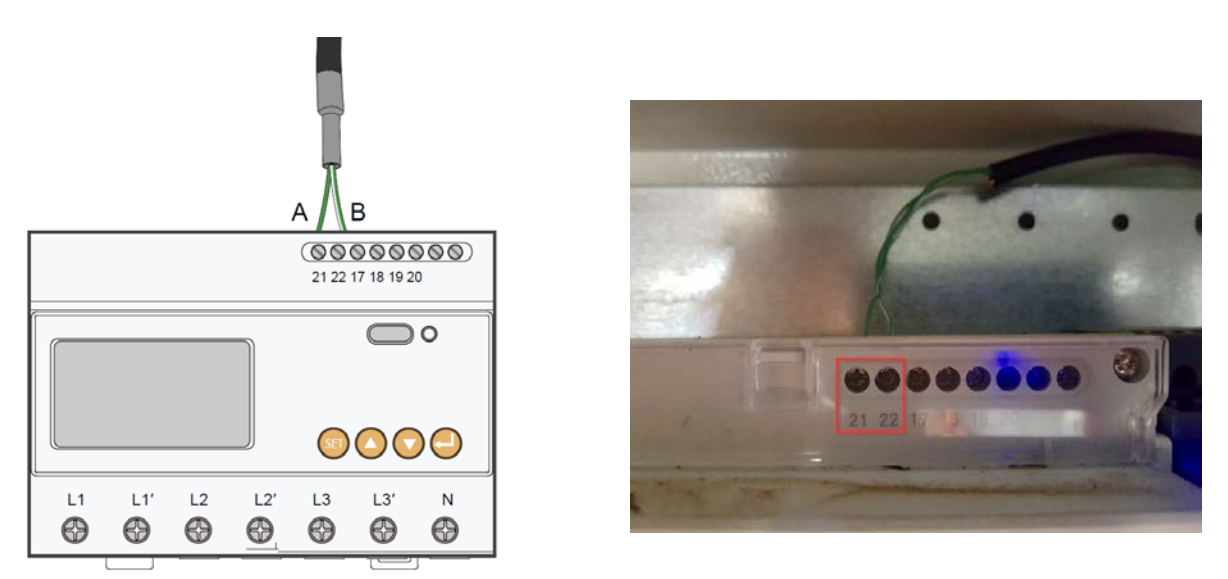

Connect to Logger1000 via the RS485 cable from the energy meter on RS485 port A2 and B2 if it has not been used.

## **Connection to Logger1000**

Connect the RS485 comms from the inverter(s) via A1/B1 and the energy meter via A2/B2 to the Logger1000 as an example.

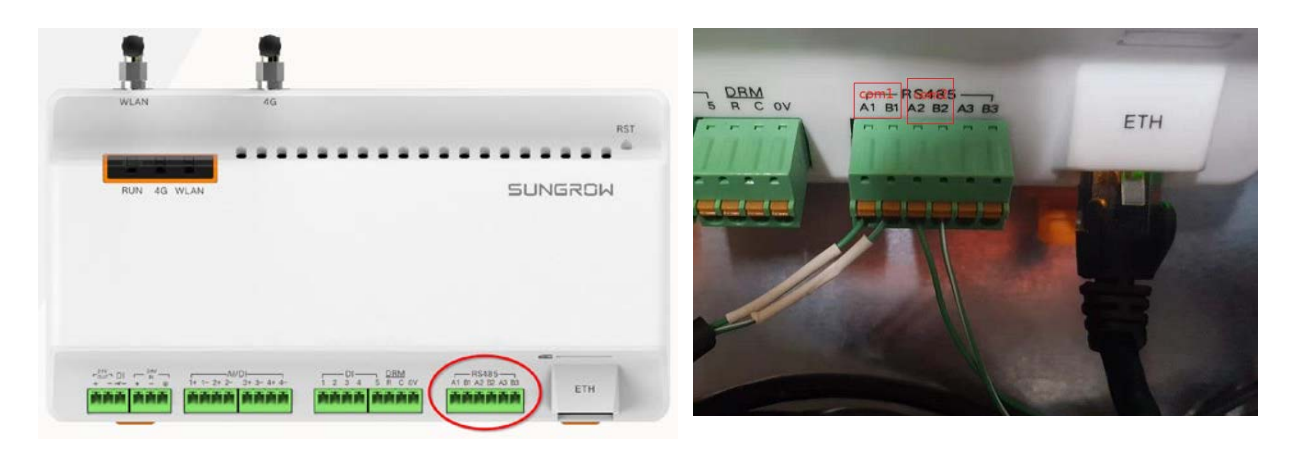

On the logger1000 side, A1 and B1 are terminals to connect with the inverter which display as **COM1** on the Logger1000 web portal; A2 and B2 are the terminals to connect with the energy meter, they are shown as **COM2** on the portal.

# Logger1000 web portal setup

#### Access Logger1000 web portal

Use a smart device or laptop under Wi-Fi function to search for the  $SG^{*********}$  (10 digits number) network that corresponds to the Logger1000 serial number.

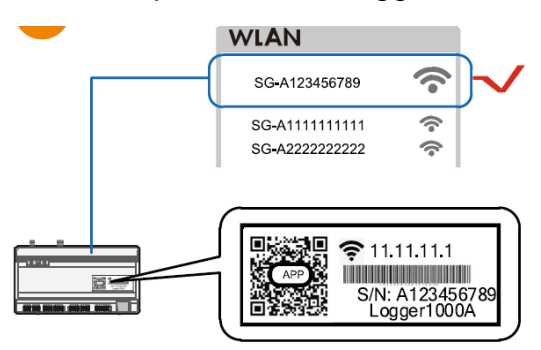

Open a web browser and enter IP address (11.11.11.1) and password: pw1111 to access below Logger1000 web page.

| anne i tearrai                                                                                                    |         |               |           |          |            |   | 1 E                                   | C. Newton                                                                                                    | 0 - 0                  |                                                                                                    |
|----------------------------------------------------------------------------------------------------|---------|---------------|-----------|----------|------------|---|---------------------------------------|----------------------------------------------------------------------------------------------------|------------------------|----------------------------------------------------------------------------------------------------|
|                                                                                                    |         | alara tarrera |           |          |            |   | 1.000-1000                            | 1                                                                                                    | to do the other Antar. | Environment manual                                                                                                    |
| 1                                                                                                    |         | (c) 0.000     | -         | (0) Gris |            | - | A sea                                 |                                                                                                    |                        | -                                                                                                    |
| •                                                                                                    |         |               |           |          |            |   | · · · · · · · · · · · · · · · · · · · | 220000                                                                                                    | 1200                   |                                                                                                    |
| and the second second s | the set | 14            | 111.000 B | ******   | - Berneter |   |                                       | 370.0                                                                                                    |                        | in the set of the set of the set |
| internal and internal sectors and                                                                                                    |         | - 20          | -         |          | 1          |   | •                                     |                                                                                                    |                        | The task<br>Statistics<br>Tag and                                                                                                    |
|                                                                                                    |         |               |           |          |            |   |                                       | 0.000+<br>harmonia                                                                                                    |                        | (2000-ar                                                                                                    |
|                                                                                                    |         |               |           |          |            |   |                                       | C 0me                                                                                                    |                        |                                                                                                    |
|                                                                                                    |         |               |           |          |            |   |                                       | int in the second second secon |                        | < 6 B                                                                                                    |
|                                                                                                    |         | Madant        | 1         |          |            |   |                                       |                                                                                                    |                        | -                                                                                                    |
|                                                                                                    |         |               |           |          |            |   |                                       | Ded                                                                                                    |                        | C                                                                                                    |

Then you can log in the account (please contact Sungrow for password) via the right top corner login button. When you log in for the first time, a help window will pop up for instruction.

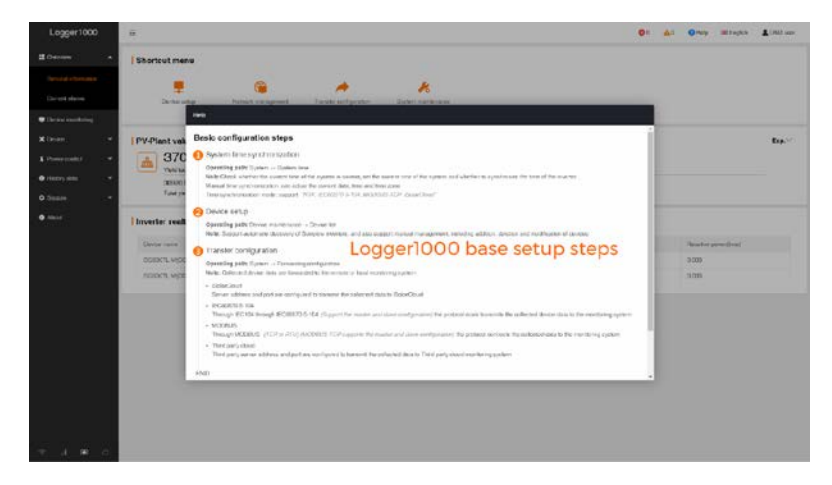

TD\_202006\_Logger1000\_Quick Guide for SG30-50-110CX Inverters\_V1.4.docx

Page 6 of 13

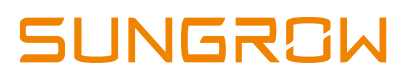

#### Set local time

Navigate to 'System Time' under System and select Clock Source to '**NTP**' and Time Zone to '**UTC+10:00**' and make sure to **Save** 

| Logger1000             |                                       |
|------------------------|---------------------------------------|
| E Overview -           | 🖂 Inverter Timing                     |
| Device Monitoring      | Current Time 2020-02-18 10:55         |
| X Device -             | Clock Source                          |
| Power Control          | NTP                                   |
| A Mintere Data         | Time Zone                             |
|                        | (UTC+10:00) Brisbane, Gu 📼            |
| 🗘 System 🔺             | Domain                                |
| Run Information        | ntp.api bz                            |
| System Maintenance     | Time Interval (Min)                   |
| oysich manenance       | 5                                     |
| Remote Maintenance     | Last Sychronize Time 2020-02-18 10:54 |
| Message Export         | Save                                  |
| System Time            |                                       |
| Transfer Configuration |                                       |
| Port Parameter 🔹       |                                       |

#### Auto search inverters

Navigate to **'Device'** and click **'Device List'** section and click **'Auto search'**. Sungrow's inverters will be automatically detected as long as they are correctly connected and energised.

Confirm the communication status for each device under **Communication status** section. Green icon indicates the connection works and red icon means no connection between Logger1000 and other device.

| Logger1000                            | -              |               |                     |                      |              |                  | 00               | 🛕 0 🛛 Өнөр                            | WEinglich 🔒 OSM oppr |
|---------------------------------------|----------------|---------------|---------------------|----------------------|--------------|------------------|------------------|---------------------------------------|----------------------|
| # Deserverse *                        | Artstandst     |               |                     |                      |              |                  |                  | ARTIRLES                              | term & & V           |
| <ul> <li>Device monitoring</li> </ul> | NO. #          |               | Desize some         | Device model         | transferce 0 | Mockus occusse # | Financing #* 6   | Commercentre and                      | a Operation          |
| X Device *                            | Auto search    |               |                     |                      |              |                  |                  | · · · · · · · · · · · · · · · · · · · | •                    |
| Develo lat                            | -              |               |                     |                      |              |                  |                  |                                       | 0                    |
| Finnwarn update                       | Interface COM1 | * Burth       | s                   | earchir              | ng inver     | ters             |                  | See.                                  |                      |
| Invertering                           | MO SN 9        |               | Devce midel 0       |                      | lementape ¢  |                  | Annhus animesa 🗢 |                                       |                      |
| I Power control 🛛 👻                   | 1 720190116005 |               | SG-Invertor         |                      | COM1         |                  | 2                |                                       |                      |
| O History data -                      | 2 720190110003 |               | SG-Inventor         | ar.                  | COM1         |                  | 12               |                                       |                      |
| o System 🔷                            |                |               |                     | Seaching alease dari | shine        |                  |                  |                                       |                      |
| Atest                                 |                |               |                     |                      |              |                  |                  |                                       |                      |
| 1                                     |                |               |                     |                      |              |                  |                  |                                       |                      |
| Logger1000                            |                |               |                     |                      |              |                  | 0                | AC OHelp                              | Strugish & OSM user  |
| # Diervew 🔻                           | Actions        |               |                     |                      |              |                  |                  | AdJ IB HO                             | Duste Gr Br V        |
| 🖶 Devico maniforing                   | NO 0           | 98            | Device come         | Devce model          | Interface 0  | Modua addess @   | Forwarding #* @  | Communication ater                    | tua Operation        |
| A Devee                               | [] 3           | 120190116005  | SOBORTL-M(COM1-002) | SCOOKTL-M            | COM1         | 2                | 2                | %                                     | 0                    |
| Devce lat                             | 2              | 1281190116003 | SG80KTL-M(COM1-001) | SGROKTL-M            | COMT         | 1                | 1                | 8                                     | 0                    |
| Firmware update                       |                |               |                     |                      |              |                  |                  |                                       |                      |
| Invener log                           |                |               |                     | -                    |              |                  |                  |                                       |                      |
| I Power control                       |                |               |                     | Device               | list         |                  |                  |                                       |                      |
| History data +                        |                |               |                     |                      |              |                  |                  |                                       |                      |

TD\_202006\_Logger1000\_Quick Guide for SG30-50-110CX Inverters\_V1.4.docx

Page 7 of 13

### Add Energy Meter

The energy meter needs to be manually added which is same as any other 3<sup>rd</sup> party equipment.

To add the energy meter, click '**Add device**' and select a device type in the pop-up window and fill in the required information (Add device for DTSD1352 energy meter and device address: 254)

| Add Device                | × |
|---------------------------|---|
| Device Type               |   |
| Meter                     | ~ |
| Port                      |   |
| COM2                      | ~ |
| Device Model              |   |
| DTSD1352                  | ~ |
| Beginning Address (1-255) |   |
| 254                       |   |
| Device Quantity (1-30)    |   |
| 1                         |   |
| Save                      |   |

If the meter connected with **A2** and **B2** on the Logger1000, we need to make sure the port number on the portal is **COM2**. Otherwise, DTSD1352 meter's status will show disconnect.

# Add CT Transformation Ratio.

Navigate to '**Device Monitoring**' and select DTSD1352. If the ratio is 200/5, then enter value 40.

| Logger1000        |   | Ξ                               |   |                                   | <b>⊗</b> 0 <u>∧</u> 0 | 🕜 Help        | English | LO&M user |
|-------------------|---|---------------------------------|---|-----------------------------------|-----------------------|---------------|---------|-----------|
| Overview          | • | All                             | * | Realtime Values Initial Parameter |                       |               |         |           |
| Device Monitoring |   | % Sol + Incl. + Inc. (COM2-002) |   |                                   |                       |               |         | Save      |
| X Device          | * | & DTSD1352(COM1-002)            |   | Name                              | Value                 |               |         |           |
| T Power Control   | * |                                 |   | PT Transformation Ratio           | 1                     |               |         |           |
| History Data      | • |                                 |   | CT Transformation Ratio           | 40                    |               |         |           |
| O System          | • |                                 |   | Access Type                       | Gateway               | Electricity M | eter    | ~         |
| About             |   |                                 |   |                                   |                       |               |         |           |

## **Setup Export Control if required**

Select **Power Control -> Active Power.** Then you can set all the parameters as following figures. The **Fixed Value of Active Power** is the part to set the power limit.

Note: make sure to disable 'Feed-in stop'

If it is 50 kW inverter and need export control to 20 kW as an example, then enter 'Fixed Value of Active Power' to 20 kW.

| Logger1000         | Ξ                                                 | 🛛 0 🛕 0                         | ʔ Help 🕀 English 💄 O&M user |
|--------------------|---------------------------------------------------|---------------------------------|-----------------------------|
| 🚼 Overview 🔻       | Active Control Mode                               |                                 |                             |
| Device Monitoring  | Local Power Control                               |                                 |                             |
| 🗙 Device 👻         | Communication abnormality output (%)              |                                 |                             |
| Power Control      | Control Method                                    |                                 |                             |
| Active Power       | Closed-loop Control                               |                                 |                             |
| ALLIVE FOWEI       | Select Meter                                      |                                 |                             |
| Reactive Power     | DTSD1352(COM3-001)                                |                                 |                             |
| Emergency Button   | Wiring mode                                       |                                 |                             |
| 🔍 History Data 🛛 👻 | Direct connection                                 |                                 |                             |
| A Sustan           | Start after communication recovery                |                                 |                             |
| ♥ System           | Enable                                            |                                 |                             |
| About              | Start delay after communication recovery (0–120)s |                                 |                             |
|                    | 60                                                |                                 |                             |
|                    |                                                   |                                 |                             |
| Logger1000         | Ξ                                                 | <b>⊗</b> 0 <u>∧</u> 0           | 😢 Help                      |
| 🖶 Overview 🔻       | Feed-in stop                                      |                                 |                             |
| Device Monitoring  |                                                   |                                 |                             |
|                    | S                                                 |                                 |                             |
| X Device 🔻         | lashading Tag                                     |                                 |                             |
| Power Control      | kW -                                              |                                 |                             |
| Active Power       |                                                   |                                 |                             |
| Reactive Power     |                                                   |                                 | Clear Data                  |
| Reactive Fower     | Start Time                                        | Fixed Value of Active Power(kW) |                             |
| Emergency Button   | 00:00                                             | 20.0                            |                             |
| C History Data -   | 23:59                                             | 20.0                            |                             |

## **Setup Online Monitoring**

The iSolarCloud portal is available for the Logger1000 online monitoring. You need to create an iSolarCloud installer account if you do not have, then you can create a plant to link with Logger1000 via the iSolarCoud APP.

Create Plant -> Commercial -> PV -> Com100/Logger100 -> Scan the QR Code of Logger1000

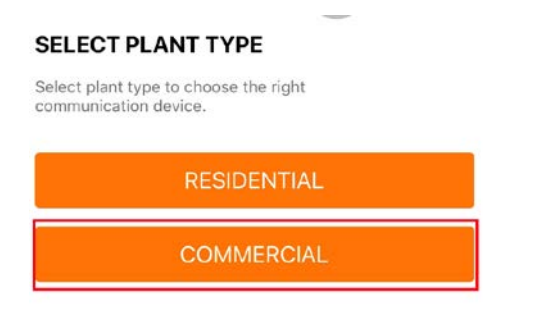

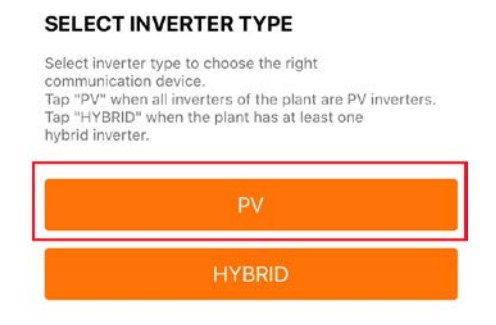

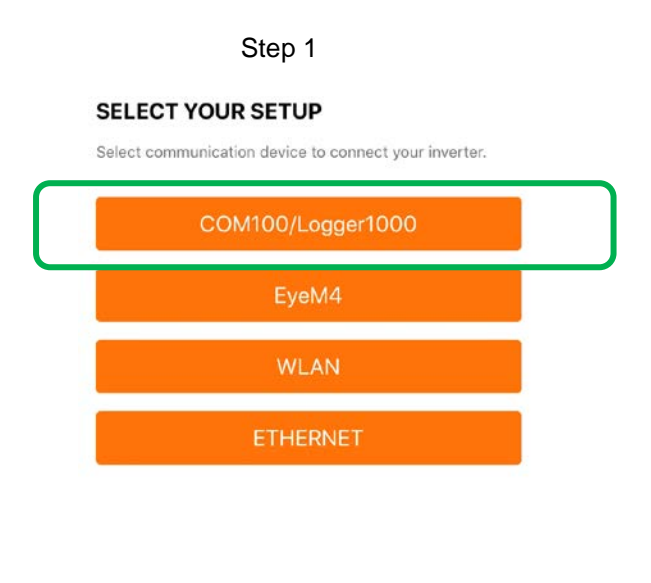

Step 2

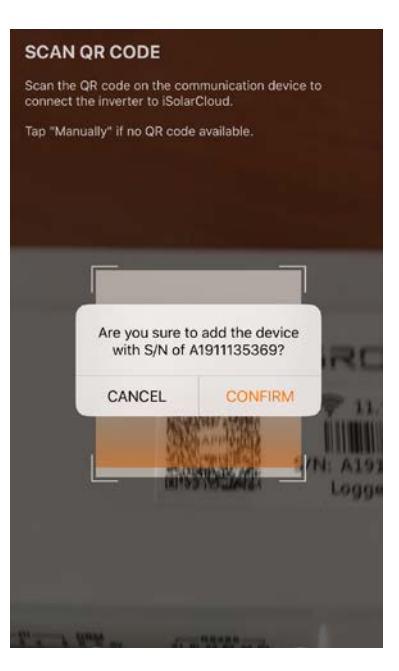

Step 3

Step4

Then you only need to enter the customer's basic information, and the plant will be created in a few minutes.

After you connect the Logger1000 with the customer's router via the ethernet cable, you also need to adjust parameter settings on the Logger1000 via WLAN.

Use a smart device or laptop under Wi-Fi function to search for the  $SG^{*********}$  (10 digits number) network that corresponds to the Logger1000 serial number.

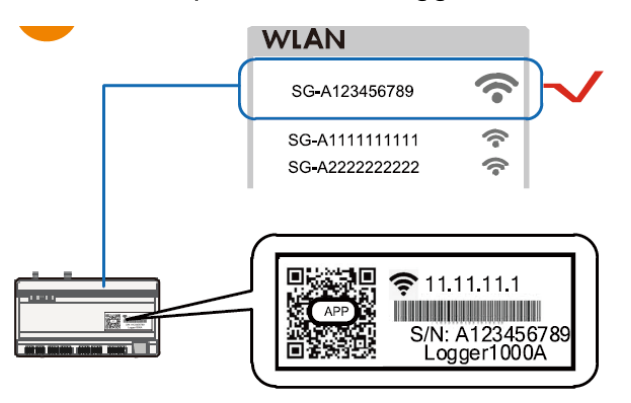

Open a web browser again and enter IP address (11.11.11.1) and password: pw1111 to access below Logger1000 web page.

Select **System-> Remote maintenance**, enable the function and make sure the **Remote Service Address** is selected as **International Server** 

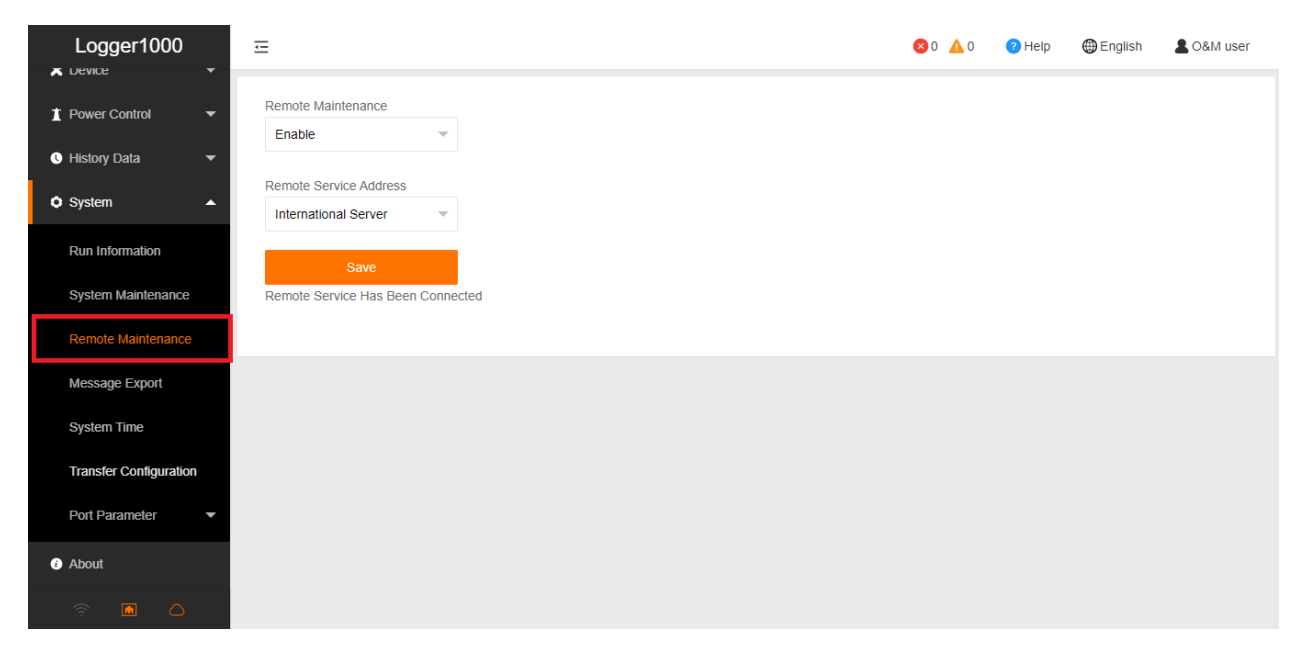

Then go to **System-> Transfer Configuration**, click the **Setting gearwheel** highlighted in red to change the **Server Domain**. Please make sure the domain address is **api.isolarcloud.com.hk** 

| Logger1000         | ☲                         |                      |        | <b>⊗</b> 0 <u>∧</u> 0 | Help | ) English | LO&M user |
|--------------------|---------------------------|----------------------|--------|-----------------------|------|-----------|-----------|
| Device             | iSolarCloud IEC104 MODBUS | S Third-party Portal |        |                       |      |           |           |
| History Data       | Server Domain             | Peer Port            | Switch |                       |      |           |           |
| ♦ System           | api.isolarcloud.com.hk    | 19999                |        |                       | 0    |           |           |
| Run Information    |                           |                      |        |                       |      |           |           |
| System Maintenance |                           |                      |        |                       |      |           |           |
| Remote Maintenance |                           |                      |        |                       |      |           |           |
| Message Export     |                           |                      |        |                       |      |           |           |
| System Time        |                           |                      |        |                       |      |           |           |
| Port Parameter 🗸   |                           |                      |        |                       |      |           |           |
| About              |                           |                      |        |                       |      |           |           |
| ê 🖬 🗅              |                           |                      |        |                       |      |           |           |

After this, Select **Port Parameter**-> **Ethernet**. Select **ON** for the DHCP setting and the home router could allocate a random IP address to Logger1000.

| Logger1000                | Ē                            |                                     |                  |                   |                 | 😣 0 🔥 0 🕜 Help | o 🜐 English    | LO&M user |
|---------------------------|------------------------------|-------------------------------------|------------------|-------------------|-----------------|----------------|----------------|-----------|
| Remote Maintenance        |                              |                                     |                  |                   |                 |                |                |           |
| Message Export            | Network Port                 | Automatically<br>Obtain IP Settings | IP Address       | Subnet Mask       | Default Gateway | Primary DNS-   | Secondary DNS- |           |
| System Time               |                              | (DHCP)                              |                  |                   |                 | Server         | Server         | $\frown$  |
| Transfer Configuration    | ETH1                         | ● On ◯ Close                        |                  |                   |                 |                |                |           |
| Port Parameter            |                              |                                     |                  |                   |                 |                |                | $\smile$  |
| RS485<br>Ethernet<br>WiFi | The DF<br>Addres<br>Don't fo | ICP can be<br>s.<br>orget to save   | set to Dyr<br>e. | namic, or th<br>⊳ | ne end use      | r can speci    | fy an IP       |           |
| AI                        |                              |                                     |                  |                   |                 |                |                |           |
| DI                        |                              |                                     |                  |                   |                 |                |                |           |
| <ul> <li>About</li> </ul> |                              |                                     |                  |                   |                 |                |                |           |
|                           |                              |                                     |                  |                   |                 |                |                |           |

After the above settings completed, go back to the 'Remote Maintenance' and check if there is an information indicating the Logger1000 connect with iSolarCloud server.

Meanwhile, you can find a cloud icon at the bottom left corner ON, it means the Logger1000 is on iSolarCloud when the icon lights up.

| Logger1000             | Ξ                                 | <b>⊗</b> 0 <u>∧</u> 0 | Help | 🕀 English | LO&M user |
|------------------------|-----------------------------------|-----------------------|------|-----------|-----------|
|                        | Remote Maintenance                |                       |      |           |           |
| T Power Control 🔻      | Enable                            |                       |      |           |           |
| 🔍 History Data 🛛 👻     | Remote Service Address            |                       |      |           |           |
| 🗘 System 🔺             | International Server              |                       |      |           |           |
| Run Information        | Save                              |                       |      |           |           |
| System Maintenance     | Remote Service Has Been Connected |                       |      |           |           |
| Remote Maintenance     | A19                               |                       |      |           |           |
| Message Export         |                                   |                       |      |           |           |
| System Time            |                                   |                       |      |           |           |
| Transfer Configuration |                                   |                       |      |           |           |
| Port Parameter         |                                   |                       |      |           |           |
| About                  |                                   |                       |      |           |           |
|                        |                                   |                       |      |           |           |